# **Redimensionner ses photos pour envoi**

#### <u>Pré requis :</u>

Logiciel à télécharger et à installer: VSO Image Resizer version 2.1.7.4 disponible en téléchargement à cette adresse : <u>www.aappma-laruns.com/soft.html</u>

### Etape 1

Faire une copie des photos que l'on souhaite envoyer (ceci afin de ne pas travailler directement sur les originaux).

Pour cela créer un nouveau dossier et copiercoller les photos choisies vers ce nouveau dossier.

Ici mon dossier de photos est placé sur le bureau et je l'ai nommé « envoi\_photos ».

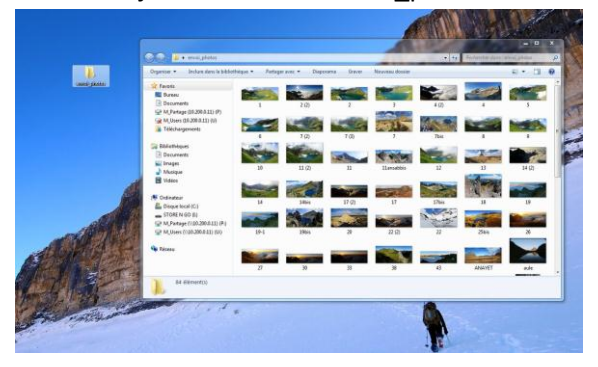

#### Etape 2

Après avoir téléchargé et installer VSO Image Resizer, ouvrez le logiciel :

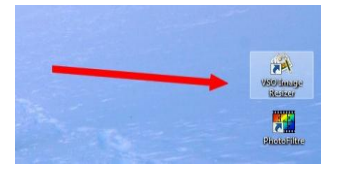

Une fenêtre apparait cliquez sur continuer.

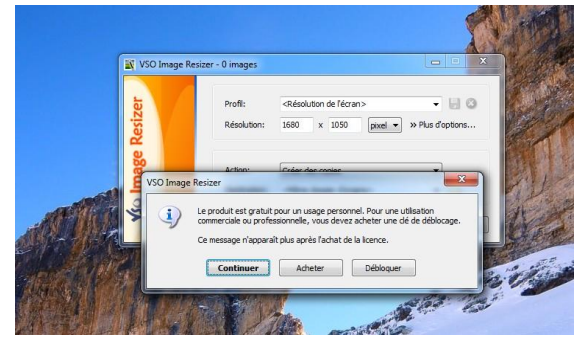

On tombe sur une fenêtre où l'on retrouve l'arborescence de notre disque dur.

Il faut donc aller chercher le dossier dans lequel nous avions déposé nos photos en étape 1.

Dans notre cas, ce dossier s'appelait « envoi\_photos » et nous l'avions créer sur le bureau.

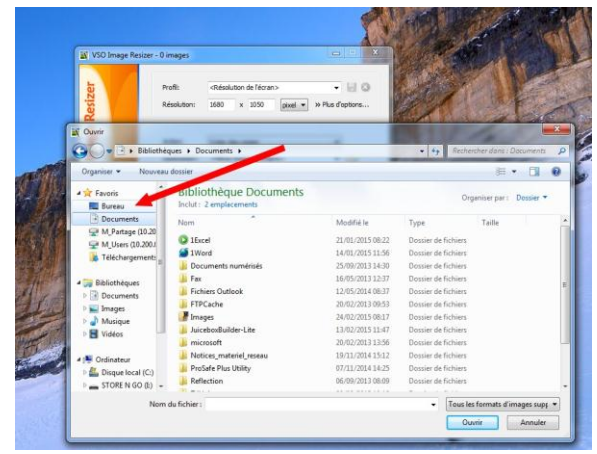

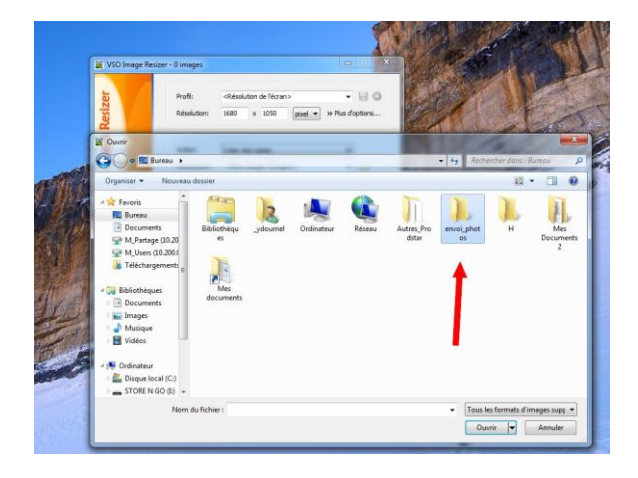

En rentrant dedans, on retrouve bien nos photos.

On les sélectionne toutes, soit avec la souris, soit à l'aide du raccourci clavier (Ctrl + A).

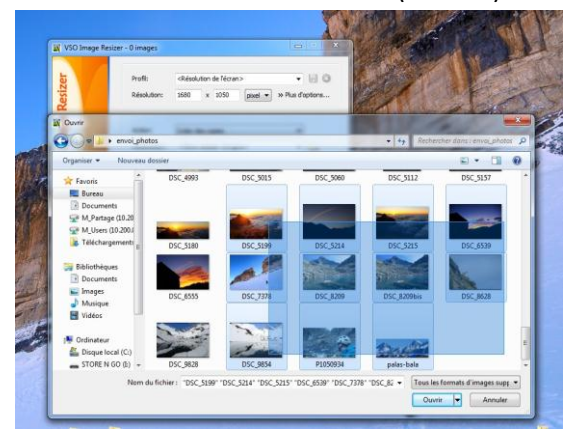

On règle les paramètres de la sorte : Profil -> 1280x768 Action -> Redimensionner l'original

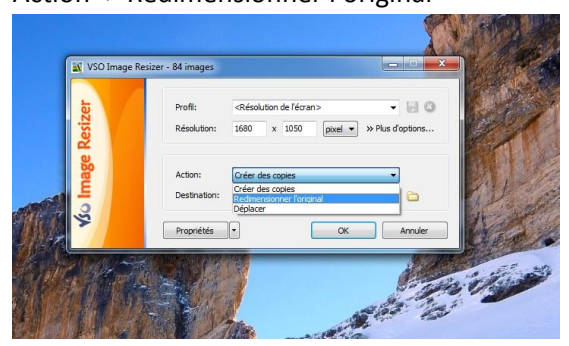

Puis on clique sur OK

Cette fenêtre apparait, cliquez sur OUI.

(\*D'où l'utilité d'avoir fait préalablement une copie du dossier afin de conserver les originaux à un autre emplacement.)

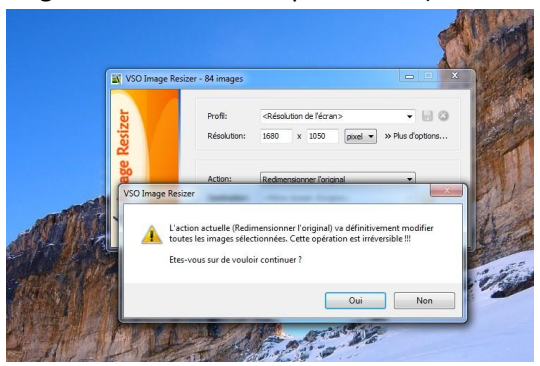

## On attend que ça mouline...

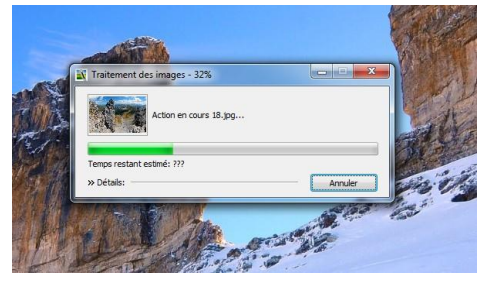

Ca y est les photos de votre dossier ont été redimensionnées pour envoi et sont prêtes à être posté sur le site ou sur le forum.

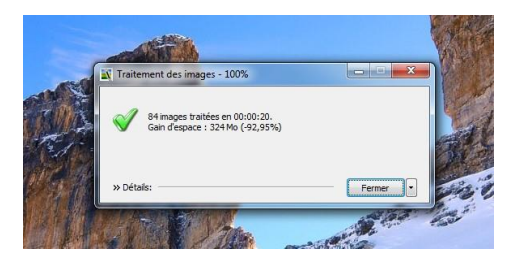